First of all, you need to understand each type of member before you can study from the web page. <u>https://ceramics.org/members/membership-types</u>

If you are ready, follow the steps below.

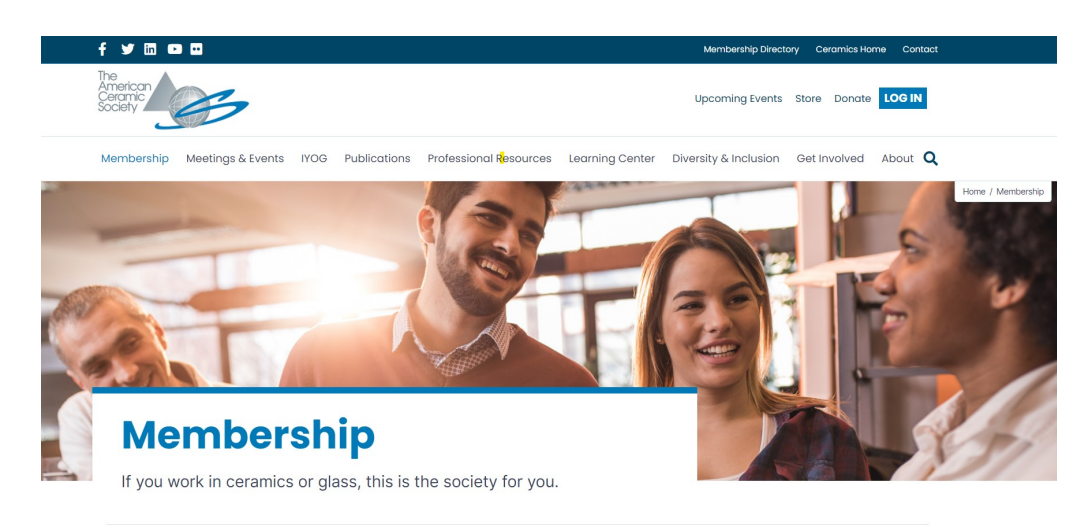

1. Go to <u>https://ceramics.org</u> Click <u>LOG IN</u> in the upper right corner

2. The website will bring you to the page to create a member account on the website.

| The<br>American<br>Ceramic<br>Society |                                                                                                    | Join/Renew | Log In | Donate Now |
|---------------------------------------|----------------------------------------------------------------------------------------------------|------------|--------|------------|
|                                       | Welcome<br>Please log in or create an account to continue.                                                                                                    |            |        |            |
|                                       | Welcome ACerS members, customers or new visitors!   • If you have a new account and have not yet established your password or you have forgotten your estisting password, please click on the Forgot your password? link below.   • If you are new to this site and The American Ceramic Society please create an account by clicking here.   • If you are new to this site and The American Ceramic Society please create an account by clicking here.   • If you are new to this site and The American Ceramic Society please create an account by clicking here.   • If you are unsure if you have an account, or have issues resetting your password, please contact us at customerservice@ceramics.org o call 1-886-721-3322 (U.S.) or 1-614-890-4700 (outside the U.S.).   Thank you!   Log In   Email   Password   •   •   •   •   •   •   •   •   •   •   •   •   •   •   •   •   •   •   •   •   •   •   •   •   •   • | r<br>]     |        |            |
|                                       | Reset your password<br>Create a new account                                                                                                    |            |        |            |

3. After that, fill in personal information for each type of membership. You will be taken to the personal information page, then select the member type to confirm and enter the payment process according to the conditions.

|                                       | Join or Renew<br>Become a member or renew your existing membership.                                                                          |
|---------------------------------------|----------------------------------------------------------------------------------------------------|
| Edit My Profile                       | Choose a Membership                                                                                                    |
| My Interest Groups and<br>Communities | O (GGRN) Global Graduate Researcher Network Member<br>\$30USD                                                                                |
| My Login Information                  | Global Graduate Researcher Network (GGRN) membership addresses the<br>professional and career development needs of graduate-level research   |
| My Open Invoices                      | students who have a primary interest in ceramics and glass.                                                                                  |
| My Scheduled Payments                 | Individual membership is for you if you're an engineer, scientist,                                                                           |
| My Privacy Settings                   | researcher, manufacturer, or other professional in the ceramic and glass<br>materials fields.                                                |
| Edit Addresses                        | O Lifetime Member \$2,000USD                                                                                                    |
| My Payment Methods                    | Lifetime members enjoy continuous, enhanced benefits at a reduced cost<br>over time, while maintaining membership without ever having to pay |
| Member Directory                      | membership dues in the future.                                                                                                    |